**How to Guide** SAP Business One 9.0 and 9.1 Document Version: 1.0 – 2014-04-17

# Working with SAP Business One Studio Suite All Countries

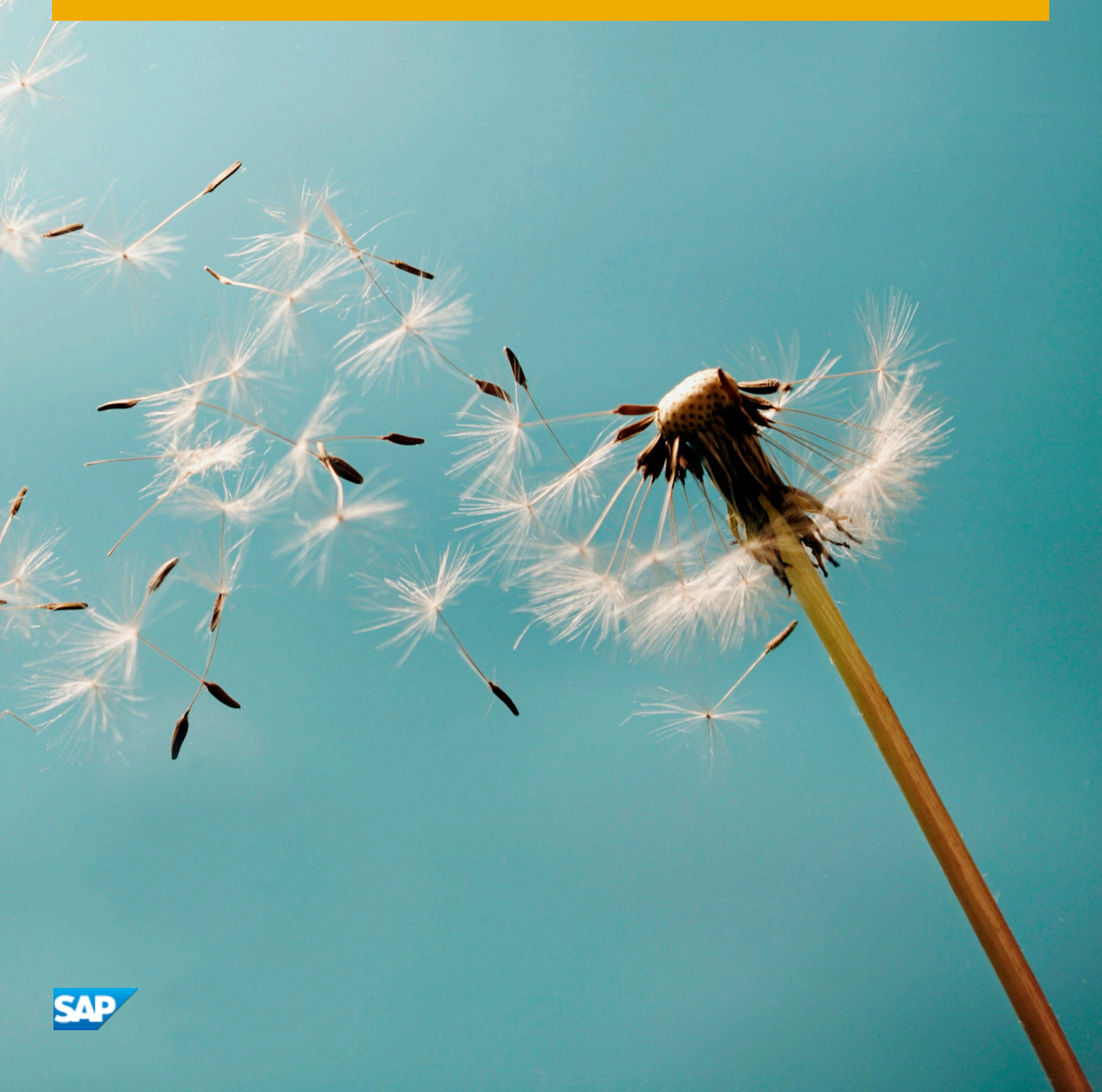

# **Typographic Conventions**

| Type Style          | Description                                                                                                    |
|---------------------|----------------------------------------------------------------------------------------------------|
| Example             | Words or characters quoted from the screen. These include field names, screen titles, pushbuttons labels, menu names, menu paths, and menu options.<br>Textual cross-references to other documents.                              |
| Example             | Emphasized words or expressions.                                                                                                    |
| EXAMPLE             | Technical names of system objects. These include report names, program names, transaction codes, table names, and key concepts of a programming language when they are surrounded by body text, for example, SELECT and INCLUDE. |
| Example             | Output on the screen. This includes file and directory names and their paths, messages, names of variables and parameters, source text, and names of installation, upgrade and database tools.                                   |
| Example             | Exact user entry. These are words or characters that you enter in the system exactly as they appear in the documentation.                                                                                                    |
| <example></example> | Variable user entry. Angle brackets indicate that you replace these words and characters with appropriate entries to make entries in the system.                                                                                 |
| EXAMPLE             | Keys on the keyboard, for example, F2 or ENTER.                                                                                                    |

# **Document History**

| Version | Date       | Change                |
|---------|------------|-----------------------|
| 1.0     | 2012-11-05 | The first version.    |
| 2.0     | 2013-01-22 | Updated with 9.0 SP01 |
| 3.0     | 2014-04-17 | Updated with 9.1      |

# **Table of Contents**

| 1          | Introd           | uction                                                                             | 5  |
|------------|------------------|------------------------------------------------------------------------------------|----|
| 1.1        | Installi         | ng SAP Business One Studio                                                         | 5  |
| 1.2        | Runnin           | g SAP Business One Studio                                                          | 6  |
| 1.3        | Terms            | and Definitions                                                                    | 6  |
| 1.4        | Related          | I Documentation                                                                    | 7  |
| 2          | SAP B            | usiness One Studio Main Window                                                     | 8  |
| 2.1        | Menu E           | Button                                                                             | 8  |
| 2.2        | Toolba           | r                                                                                  | 9  |
| 2.3        | Toolbo           | x Window                                                                           | 10 |
| 2.4        | Dockin           | g Tool Windows                                                                     | 13 |
| 3          | Workiı           | ng with Add-on Projects in SAP Business One Studio                                 | 14 |
| 3.1        | Creatir          | g an Add-on Project                                                                | 14 |
| 3.2        | Openin           | g an Add-on Project or an External File                                            | 14 |
| 3.3        | Design           | ing a Form                                                                         | 15 |
|            | 3.3.1            | Working with Tab Controls                                                          | 15 |
|            | 3.3.2            | Working with Grids                                                                 | 16 |
|            | 3.3.3            | Working with Data Tables                                                           | 16 |
|            | 3.3.4            | Working with Matrixes                                                              |    |
|            | 3.3.5            | Working with Choose From Lists                                                     |    |
|            | 3.3.6            | Example: Creating a Business Partner Field with Linked Button and Choose From List | 10 |
| 2 1        | Adding           | FUNCTIONS                                                                          | 10 |
| 5.4        |                  | Adding New Least Forme                                                             | 19 |
|            | 3.4.I<br>2.4.2   | Adding New Oser Forms                                                              | 19 |
|            | 3.4.Z            | Adding Existing User Forms                                                         | 19 |
|            | 3.4.3<br>2.4.4   | Adding UDO Forme                                                                   | 20 |
| 2 5        | J.4.4<br>Editing | Adding ODO FOITIS                                                                  | 20 |
| 3.6<br>3.6 | Export           | ng Updated Parts of a System Form                                                  | 21 |
| 4          | Worki            | ng with Add-on Projects in SAP Business One Studio for Microsoft Visual Studio     | 23 |
| 41         | Creatir          | σ SAP Rusiness One Add-on Projects                                                 | 23 |
| 4.2        | Tool W           | indows in SAP Business One Studio for Microsoft Visual Studio                      | 20 |
| 4.3        | Adding           | Forms in a Project                                                                 |    |
|            | 4.3.1            | Adding SAP Business One User Forms                                                 |    |
|            | 4.3.2            | Adding SAP Business One System Forms                                               |    |
|            | 4.3.3            | Adding SAP Business One UDO Forms                                                  | 26 |
| 4.4        | Loadin           | g an Existing B1s File to Your Project                                             |    |
| 4.5        | Packag           | ing Your Project                                                                   |    |
| 5          | SAP B            | usiness One Studio Suite Demo Script                                               | 30 |
|            | _                | •                                                                                  |    |

# 1 Introduction

SAP Business One Studio Suite is a state-of-the-art development platform for SAP Business One extensions that dramatically improves partner development efficiency. It provides an effective integrated development environment (IDE) for partners to develop extension on top of SAP Business One. SAP Business One Studio Suite consists of two editions: SAP Business One Studio and SAP Business One Studio for Microsoft Visual Studio.

SAP Business One Studio is an open platform based on the .NET framework for a variety of designers. Currently, this platform supports two types of designer: Add-On Designer and Workflow Designer. In this document, SAP Business One Studio stands for SAP Business One Studio as add-on designer. You can use SAP Business One Studio to open SAP Business One system forms in edit mode, modify the existing controls and logic, or add new controls in forms. You can also design your own forms. SAP Business One Studio not only contains all the functionalities of ScreenPainter, but also enhances the functionalities and optimizes the usability of ScreenPainter.

SAP Business One Studio for Microsoft Visual Studio is a deeply customized programming environment for SAP Business One. Besides the functionalities of SAP Business One Studio, SAP Business One Studio for Microsoft Visual Studio leverages the powerful capability of Microsoft Visual Studio in development functionalities such as code generation, project and item template wizard, code intelligence, friendly GUI, and so on. What's more, the add-on project generated by SAP Business One Studio for Microsoft Visual Studio is based on new object level event framework of SAP Business One SDK. Together with system form editing, SAP Business One Studio for Microsoft Visual Studio makes it much easier to write a typical SAP Business One add-on, and the code generated is much simpler and maintainable.

SAP Business One Studio and SAP Business One Studio for Microsoft Visual Studio share with the same file format, .b1s, which is a package for all layout files and other relevant files. For using the two editions, a typical scenario is that a UI designer works on SAP Business One Studio for GUI drawling and polishing, and then a consultant works on it for customization. Afterwards, a developer can open the .b1s generated in SAP Business One Studio for Microsoft Visual Studio to program on it, and finish the complicated logic.

### 1.1 Installing SAP Business One Studio

#### Prerequisites

- The installation computer complies with all hardware and software requirements. For information on hardware and software requirements, refer to sappartneredge.com
- You have installed Microsoft .NET Framework 4.0.
- If you want to install SAP Business One Studio for Microsoft Visual Studio, you must install Microsoft Visual Studio 2010.

#### 1 Note

If you are just designing your own UI layout, you do not need to install the SAP Business One client.

#### Procedure

To install SAP Business One Studio, perform the following steps:

- 1. Insert the SAP Business One Installation DVD and wait for the installation program to appear.
- 2. In the installation window, select the *Client* radio button.
- 3. In the Client Components window, select Optional Components and SAP Business One Studio.
- 4. Choose the *Install* button.
- 5. In the *Welcome* window, choose the *Next* button.
- 6. In the Customer Information window, specify the user name and company name.
- 7. In the Setup Type window, specify a setup type: Complete or Custom.

#### If you choose *Custom* type:

In the *Choose Destination Location* window: to accept the default location, choose the *Next* button; to select a different location, choose the *Browse* button.

In the Select Features window, select SAP Business One Studio and/or SAP Business One Studio for Microsoft Visual Studio, and then choose the Next button.

- 8. In the *Ready to Install the Program* window, choose the *Install* button.
- 9. In the Setup Status window, the installation wizard performs the required system actions.
- 10. In the *Complete* window, choose the *Finish* button.

### 1 Note

Alternatively, you can install the SAP Business One Studio application from the DVD folders: *Packages/B1Studio/setup.exe*.

## 1.2 Running SAP Business One Studio

To run SAP Business One Studio, choose All Programs  $\rightarrow$  SAP Business One  $\rightarrow$  SAP Business One Studio, and choose SAP Business One Studio or SAP Business One Studio for Microsoft Visual Studio.

Alternatively, if you have an SAP Business One client installed, in SAP Business One, from the *Tools* menu, choose *SAP Business One Studio*, and choose *SAP Business One Studio* or *SAP Business One Studio for Microsoft Visual Studio*.

## 1.3 Terms and Definitions

The following terms are used in this document.

| Term           | Definition                                                                                                    |
|----------------|----------------------------------------------------------------------------------------------------|
| Bls            | SAP Business One solution file                                                                                                    |
| Screen Painter | An SAP Business One add-on. You can use Screen Painter to create user forms. The format of files generated by Screen Painter is .srf. |

| Term     | Definition                                                               |
|----------|--------------------------------------------------------------------------|
| UI API   | SAP Business One SDK User Interface Application Programming Interface    |
| UDO Form | A form that is generated by the User-Defined Object Registration wizard. |

# 1.4 Related Documentation

The documents listed in the table are referred to in this document.

| Document                                | Location                                                                                                    |
|-----------------------------------------|----------------------------------------------------------------------------------------------------|
| User Interface Standards and Guidelines | http://service.sap.com/smb/sbocustomer/documentation and choose Release Family 9.0 $\rightarrow$ SDK and Custom Development |
| SDK online help file SDK_EN.CHM         | http://service.sap.com/smb/sbocustomer/documentation and choose Release Family $9.0 \rightarrow$ SDK and Custom Development |
|                                         | Available also on the SAP Business One product DVD and in the download package from SAP Service Marketplace                 |
| SAP Business One Administrator's Guide  | http://service.sap.com/smb/sbocustomer/documentation and choose Release Family $9.0 \rightarrow$ System Administration      |
|                                         | Available also on the SAP Business One product DVD and in the download package from SAP Service Marketplace                 |

# 2 SAP Business One Studio Main Window

You can access all SAP Business One Studio functions from the SAP Business One Studio main window, which is divided into the following areas:

- *Menu* button located at the top of the SAP Business One Studio main window and provides some menu commands. For more information, see Menu Button.
- Toolbar located below the *Menu* button, and provides the icons for the commonly used functions. For more information, see Toolbar.
- Design area located in the middle of the SAP Business One Studio main window, and you can use this area to design your own forms. For more information, see Designing a Form.
- Tool windows:
  - Toolbox window contains the controls you can use to design your form. For more information, see Toolbox Window.
  - *UI Outline* window allows you to view items in a selected pane level and pane level 0. For example, when you select 2, the application displays items in pane level 2 and pane level 0.
  - Solution Explorer window allows you to view the forms in your solution. It contains three levels of items: solution level, project level and form level.
  - o *Properties* window allows you to set and examine the properties of forms and form items.

#### 1 Note

You can increase the viewing and editing space for the design area, depending on how you arrange the tool windows (*Toolbox* window, *UI Outline* window, *Solution Explorer* window and *Properties* window).

You can drag the border of the windows to resize the window, click (*Auto Hide*) to hide the window, and also dock the windows to a new location (see Docking Tool Windows).

# 2.1 Menu Button

The SAP Business One Studio *Menu* button is located at the top of the SAP Business One Studio main window and contains the following menu commands:

| Menu Command                                 | Description/Activity                                                                                                    |
|----------------------------------------------|----------------------------------------------------------------------------------------------------|
| New                                          | Creates a new add-on project or a workflow project.                                                                                                    |
| Open                                         | Opens an existing solution/project or a file.                                                                                                    |
| Save Current File (Ctrl+S)                   | Saves the current file. B1s is refreshed to latest.                                                                                                    |
| Export Current File As (Ctrl<br>+ Shift + E) | Exports the current file into the specified path. The file type is determined according to the project type. For example, you can export an add-on project file as a .srf file. |

| Menu Command                | Description/Activity                            |
|-----------------------------|-------------------------------------------------|
| Save All (Ctrl + Shift + S) | Saves all changes to the project.               |
| Recent Files                | Shows the recently opened files.                |
| Recent Solutions            | Shows the recently opened solutions.            |
| View Start Page             | Opens or hides Start Page.                      |
| Exit (Alt + F4)             | Closes the SAP Business One Studio application. |

# 2.2 Toolbar

T

The toolbar, located below the *Menu* button, is a collection of icons that provide easy access to commonly used functions. Active functions are shown in color, while inactive ones are grayed out.

| Toolbar Icon                  | Description/Activity                                                                                |
|-------------------------------|----------------------------------------------------------------------------------------------------|
| 「 (Undo (Ctrl + Z))           | Reverses the most recent successful action.                                                         |
| (Redo (Ctrl + Y))             | Redoes the last action that was undone.                                                             |
| ( <i>Copy</i> (Ctrl + C))     | Copies the selected control or text onto the clipboard.                                             |
| (Cut (Ctrl+X))                | Removes the selected control or text and places it on the clipboard.                                |
| [](Paste ([Ctrl]+[V]))        | Inserts the contents of the clipboard at the current location.                                      |
| (Align Left)                  | Aligns the left edges of the selected controls with the left edge of the last selected control.     |
| 4 (Align Center)              | Vertically aligns the selected controls with the center of the last selected control.               |
| (Align Right)                 | Aligns the right edges of the selected controls with the right edge of the last selected control.   |
| 🎹 (Align Top)                 | Aligns the top edges of the selected controls with the top edge of the last selected control.       |
| 녪 (Align Bottom)              | Aligns the bottom edges of the selected controls with the bottom edge of the last selected control. |
| 🕂 (Align Middle)              | Horizontally aligns the selected controls with the center of the last selected control.             |
| 🖸 (Scale Size)                | Aligns the size of the selected controls with the last selected control.                            |
| (Scale Height)                | Aligns the height of the selected controls with the last selected control.                          |
| (Scale Width)                 | Aligns the width of the selected controls with the last selected control.                           |
| (Preview in SAP Business One) | Enables you to preview the form in the SAP Business One client.                                     |

| Toolbar Icon | Description/Activity                                                                                                    |
|--------------|----------------------------------------------------------------------------------------------------|
| 🔯 (Settings) | Enables you to select language and theme style of the user interface.<br>There are 2 options of theme style: "Nova" has the same look as that for SAP<br>Business One release 8.82; "NS" has the same look as that for SAP Business<br>One 9.0. To apply the new settings, choose <i>Update</i> , and restart SAP Business<br>One Studio. |

## 2.3 Toolbox Window

The *Toolbox* window is a collection of controls that you can use to design your form. It contains *UI Controls* and *Data Sources*. To add a control, double-click it or drag and drop it into the design area:

- The newly added UI controls appear in the form; you can modify the position, size, and other specific properties of the controls in the *Properties* window.
- The newly added data sources appear at the bottom of the design area; you can modify the properties in the *Properties* window.

| UI Control | Description/Activity                                                                                                    |
|------------|----------------------------------------------------------------------------------------------------|
| StaticText | Represents a label item.<br><b>Specific Property</b> : <i>Caption</i> - the text to display in the label.                                                                                                    |
| EditText   | Represents an edit text box. Specific Properties:                                                                                                    |
|            | <ul> <li>DataSource - the data source bound to the edit text box.</li> <li>ChooseFromListUID - the unique ID of the ChooseFromList object to attach with this edit text box.</li> </ul>                                                                                                    |
|            | • ChooseFromListAlias - the database field by which to filter a<br>ChooseFromList attached to the edit box. When you enter a value in the<br>text box and then press the tab key, the ChooseFromList dialog is displayed<br>with only those rows where the value of the field specified in this property<br>starts with the entered text. After you select a value, the key of the selected<br>row is entered into the edit text box. |
|            | • <i>IsPassword</i> - specifies whether the input data is of the same look and feel as a password field.                                                                                                    |
|            | • SuppressZeros - indicates whether to hide leading zeros as well as trailing zeros after a decimal point.                                                                                                    |
|            | • <i>TabOrder</i> - the order in which this edit text gets focus when you press the TAB key.                                                                                                    |

#### **UI Controls**

| UI Control       | Description/Activity                                                                                                    |
|------------------|----------------------------------------------------------------------------------------------------|
| ExtendedEditText | Represents a text box that can display multiple lines.                                                                                                    |
| Button           | <ul> <li>Represents a button.</li> <li>Specific Properties: <ul> <li>ButtonType - indicates whether the button acts as a text button or an image button.</li> <li>Caption - the text to display on the button.</li> <li>ChooseFromListUID - the unique ID of the ChooseFromList object to attach with this button.</li> <li>Image - the path to an image displayed on the button.</li> </ul> </li> </ul>                                                                                                    |
| CheckBox         | Represents a check box.                                                                                                    |
| OptionButton     | Represents an option button (radio button).                                                                                                    |
| ComboBox         | <ul> <li>Represents a combo box.</li> <li>Specific Properties: <ul> <li>DataSource - the data source bound to the combo box.</li> <li>TabOrder- the order in which the combo box items get focus when you press the TAB key.</li> <li>ValidValues - the valid values for this combo box item. Add or remove valid values from the popup window.</li> </ul> </li> </ul>                                                                                                    |
| TabControl       | <ul> <li>Represents a tab control, which is a container of the items to be shown on the tab page. In UI API, the tab control is named as folder.</li> <li>Specific properties for tab pages: <ul> <li>AutoPaneSelection - indicates whether the tab control allows automatic pane selection. If you specify True, when you click on a tab, the application automatically sets the form pane level to the pane level bound to the tab control.</li> <li>Caption - the text to display on the tab page.</li> <li>Pane - the pane level of the tab.</li> </ul> </li> <li>For more information, see Working with Tab Controls.</li> </ul>      |
| Grid             | <ul> <li>Represents a grid, which is a visual representation of a data table.</li> <li>Specific Properties: <ul> <li>CollapseLevel - the number of columns grouped together, starting from the left-most column. For example, if you specify 2 for this property, all rows are grouped by the values in the first column, and all rows within each group are grouped by the values in the second column. Default value is 0, indicating not collapsed.</li> <li>Columns - the grid's columns.</li> <li>DataTableID - the data table bound to the grid.</li> <li>SelectionMode - indicates how rows can be selected.</li> </ul> </li> </ul> |

| UI Control   | Description/Activity                                                                                                    |
|--------------|----------------------------------------------------------------------------------------------------|
| Matrix       | Represents a matrix, which displays data in a table.                                                                                                    |
|              | Specific Properties:                                                                                                    |
|              | Columns - the collection of columns in the matrix. You can add or remove columns in the CollectionEditorForm window.                                                                                                    |
|              | MatrixLayout - the layout of the matrix.                                                                                                    |
|              | SelectionMode - indicates how rows can be selected.                                                                                                    |
|              | • <i>TabOrder</i> - the order in which the items get focus when you press the <b>TAB</b> key.                                                                                                    |
|              | For more information, see Working with Matrixes.                                                                                                    |
| PictureBox   | Represents a picture box.                                                                                                    |
|              | <b>Specific Property</b> : <i>Picture</i> - the picture to display in the picture box.                                                                                                    |
| LinkedButton | Represents an arrow link (+).                                                                                                    |
|              | A linked button enables quick navigation between relevant objects. For example, a linked button next to the <i>Customer</i> field in the <i>A/R Invo</i> ice form opens the <i>Business Partner Master Data</i> form for the relevant customer. |
|              | Specific Properties:                                                                                                    |
|              | <ul> <li><i>LinkTo</i> - the unique ID of the control to which the linked button links.</li> <li><i>LinkedObject</i> - the target object type of the linked button.</li> </ul>                                                                  |
| ButtonCombo  | Represents an item that provides the functionality of a combo box and a button in a single control.                                                                                                    |

#### **Data Sources**

| Data Source      | Description/Activity                                                                                 |
|------------------|----------------------------------------------------------------------------------------------------|
| DB Data Source   | Represents a SAP Business One database table to be attached to a form.                               |
|                  | <b>Specific Property</b> : <i>TableName</i> - an SAP Business One database table, for example, OCRD. |
| User Data Source | Represents a container for item data that is not stored in the database.                             |
|                  | Specific Properties:                                                                                 |
|                  | DataType - the data type of the user data source.                                                    |
|                  | • Size - the size of the user data source.                                                           |
|                  | UniqueID - the unique ID of the user data source.                                                    |
| Data Tables      | Represents data in table form.                                                                       |
|                  | Specific Properties:                                                                                 |
|                  | • <i>Type</i> - the type of the data table, including <i>Manual</i> and <i>Query</i> types.          |
|                  | Columns - the columns of the Manual type data table.                                                 |
|                  | • <i>Query</i> - the specified condition (query) of the <i>Query</i> type data table.                |

| Data Source      | Description/Activity                                                                         |
|------------------|----------------------------------------------------------------------------------------------|
|                  | UniqueID - the unique ID of the data table.                                                  |
|                  | For more information, see Working with Data Tables.                                          |
| Choose From List | Represents a ChooseFromList form.                                                            |
|                  | Specific Properties:                                                                         |
|                  | MultiSelection - indicates whether you can select multiple items in the ChooseFromList form. |
|                  | • <i>ObjectType</i> - the type of the object from which to generate the valid values.        |
|                  | UniqueID - the unique ID of the ChooseFromList.                                              |
|                  | For more information, see Working with Choose From Lists.                                    |

## 2.4 Docking Tool Windows

To dock the tool windows (*Toolbox* window, *UI Outline* window, *Solution Explorer* window, and *Properties* window) to a designated area, perform the following steps:

- 1. Select the window you want to dock.
- 2. Drag the window from its current location towards the middle of the SAP Business One main window. A guide diamond appears.
- 3. When the window you are dragging reaches the position where you want to dock it, move the pointer over the corresponding portion of the guide diamond.
- 4. To dock the window in the position indicated, release the mouse button.

# 3 Working with Add-on Projects in SAP Business One Studio

This section introduces how to work with your add-on projects in SAP Business One Studio.

## 3.1 Creating an Add-on Project

You can create your new add-on forms with the same look and feel as the SAP Business One forms.

#### Procedure

- In the SAP Business One Studio main window, choose the Menu button and choose New → Project → Add-on.
   Alternatively, on the Start Page of SAP Business One Studio, choose New Add-on.
- 2. In the *New Project* window, specify the name and the location of your new project.
- 3. Specify the package name.
  - 1 Note

By default, the package name is the same as the project name.

The extension of a package (SAP Business One add-on solution) file is bls.

- 4. If you need to create a project that does not contain any forms, select the *Create Empty Project* checkbox.
- 5. Choose OK.

A default layout named NewForm 1 appears in the design area of the SAP Business One Studio main window.

You can design your own form now. For more information, see Designing a Form.

## 3.2 Opening an Add-on Project or an External File

You can open an existing add-on project or a .srf file which was created by Screen Painter.

#### Procedure

1. In the SAP Business One Studio main window, choose the *Menu* button and choose *Open*  $\rightarrow$  *Solution/Project* or *Open*  $\rightarrow$  *File*.

Alternatively, on the *Start Page* of SAP Business One Studio, choose *Open Project* or *Open File*.

2. Specify the existing project or file you want to open.

#### 3. Choose Open.

The solution hierarchy appears in the Solution Explorer window.

## 3.3 Designing a Form

In the design area of the SAP Business One Studio main window, you can design your own form. This procedure introduces the basic operation of designing a form.

#### Procedure

1. In the *Toolbox* window, double-click or drag and drop a form item from the *UI Controls* area or the *Data Source* area.

For example, double-click a button. A new button appears in the top left corner of the form.

- 2. Use drag and drop to position or resize the item on the form.
  - 1 Note

When you drag the item, the application shows a red line which enables you to align the item with the existing ones.

3. Select the form or an item to set the properties.

You can select the form or a form item either from the design area or from the *UI Outline* window. The *UI Outline* window groups form items in pane levels.

- 4. In the *Properties* window, edit the properties.
- 5. To preview the form in the SAP Business One client, click (*Preview@B1Client*).
- 6. Save the form.

### 3.3.1 Working with Tab Controls

A tab control is a container of the items to be shown on the tab page. In UI API, the tab control is named as folder.

#### Procedure

1. Add a tab control.

To add a tab control, in the *Toolbox* window, *UI Controls* area, double-click the *TabControl* icon. The tab control is added to the form with one tab page.

If the tab control is active, a cross-shaped symbol 🕮 appears at the top left of the tab control.

- 2. To add or remove a tab page, right-click the cross-shaped symbol Defined and choose Add Tab Page or Remove Tab Page.
- 3. Specify properties for each tab page.

To specify the pane level of the tab page, in the *Properties* window, set the *AutoPaneSelection* field to True, and in the *Pane* field, enter the pane level.

4. Add UI controls to the tab page area, and specify the *FromPane*, *ToPane* properties.

Once the *FromPane*, *ToPane* properties are set, when you switch tab pages, the UI controls with the same pane level are displayed on the tab page.

# 3.3.2 Working with Grids

The grid control is a visual representation of a data table.

#### Procedure

1. Add a grid control.

To add a grid control, in the Toolbox window, UI Controls area, double-click the Grid icon. The grid control is added to the form without columns.

2. Add a data table.

To add a data table, in the Toolbox window, Data Source area, double-click the Data Tables icon. For more information, see Working with Data Tables.

- 3. Bind the data table to the grid as follows:
  - 1. Select the grid control you want to bind.
  - 2. In the *Properties* window, under the *Specific* area, in the *DataTableID* field, select a data table to which you want to bind.

1 Note

- If the data table type is Query, the columns are not displayed in edit mode. To preview the columns, click (*Preview@B1Client*).
- o If the data table type is Manual, the columns are displayed in edit mode.
- 3. After binding a grid control to a data table of Manual type, you can set the *Columns* property. Perform the following steps:
  - 1. In the *Columns* property field, click the <u>u</u> button.
    - The CollectionEditorForm window appears.
  - 2. Select the column you want to edit from the list in the left area of the window.
  - 3. In the *Properties* area, specify the column type.
  - 1 Note

To set a column with a link button, select *it\_EDIT* as the column type, and in the *LinkObjectType* field, specify the type of the object you want to connect to.

## 3.3.3 Working with Data Tables

You can use a data table to perform a free query, for example, JOIN, GROUP BY, and so on. You can also manually set the data table columns.

#### Procedure

1. To add a data table, in the *Toolbox* window, *Data Source* area, double-click the *Data Tables* icon.

A new data table is created with a default unique ID and a type.

#### 1 Note

You can change the default ID and type of the data table. However, changing the type results in the loss of the existing query or columns.

- 2. To set queries, change the data table type to Query, and in the *Query* property field, specify your query. If the data table is attached to a grid control, the grid is automatically filled with columns from the query.
- 3. To set columns for manual data tables, change the data table type to Manual and in the *Columns* property field, click the unbutton.

In the *CollectionEditorForm* window, you can modify the columns:

- To add a new column, choose the *Add* button.
   A new column is created with a default name and type (ft\_AlphaNumeric). You can change the column default name and type.
- To delete the column, choose the *Remove* button.
- 4. To bind a data table (with Manual type) to an edit text control, perform the following steps:
  - 1. In the *Properties* window of the edit text control, set the *DataSource* property to the data table.
  - 2. In the *Alias* property, set the column of the data table.

### 3.3.4 Working with Matrixes

The matrix control displays data in a table. You specify each column manually and bind each column to a data source.

#### Procedure

- 1. To add a matrix control, in the *Toolbox* window, *UI Controls* area, double-click the *Matrix* icon. The matrix control is added to the form with a default column Col\_0.
- 2. In the *Properties* window, under the *Specific* area, in the *Columns* property field, click the unbutton. The *CollectionEditorForm* window appears.
- 3. Choose the *Add* button to add new columns.
- 4. In the *Properties* area, specify the *Type* field of the column, the *DataSource*, *Alias* fields and the specific fields.
- 5. Add as many columns as needed, and choose the *OK* button.
- 6. To preview the matrix, click  $\boxed{\mathbb{Q}}$  (*Preview@B1Client*).

# 3.3.5 Working with Choose From Lists

ChooseFromList is a basic functionality in the SAP Business One application. It allows you to open a ChooseFromList form, which displays a list of objects of the same type.

#### Procedure

1. To add a ChooseFromList control, in the *Toolbox* window, *Data Source* area, double-click the *Choose From List* icon.

A new ChooseFromList is created with a default unique ID. You can change the default ID.

- In the *Properties* window, specify the *ObjectType* property, and enter the type of the object you want the Choose from List form to display. For example, enter 2 for business partners.
   You can connect *EditText*, *Button*, and *Matrix/Grid* column (with type it\_EDIT or it\_LINKED\_BUTTON) items to a choose from list.
- 3. To connect *EditText*, *Button*, and *Matrix/Grid* column items to a choose from list, in the *Properties* window, specify the *ChooseFromListUID* field.
- 4. In the *ChooseFromListAlias* (*EditText*, *Matrix/Grid* column with type it\_EDIT or it\_LINK\_BUTTON) field, enter the alias of the field you want to display.

### 3.3.6 Example: Creating a Business Partner Field with Linked Button and Choose From List Functions

The linked button function is often used together with the choose from list function. For example, you add a new field named *BP Code*. For this field, you want to have a choose from list to open the *List of Business Partners* window and a linked button to open the *Business Partner Master Data* window.

#### Procedure

- 1. In the Toolbox window, UI Controls area, add a StaticText, a LinkedButton and an EditText.
- 2. In the Data Source area, add a DB Data Source and a Choose From List.
- 3. In the *Properties* window of the form, specify a valid value for the *ObjectType* filed.
- 4. Set the Choose From List properties.

In the *Properties* window of the choose from list, in the *ObjectType* filed, enter 2, which represents business partners. For more information about other object types, see *BoObjectTypes* Enumeration in SDK Help Center.

5. Set the *DB Data Source* properties.

In the *Properties* window of the DB data source, in the *TableName* filed, enter OCRD, which represents the SAP Business One system table for business partners. For more information about other system tables, see *Database Tables Reference* in SDK Help Center.

6. Connect the linked button with the *BP Code* edit text field.

In the *Properties* window of the linked button, in the *LinkTo* field, paste the unique ID of the edit text; in the *LinkedObject* filed, enter 2.

7. Bind the DB data source to the *BP Code* edit text field.

In the *Properties* window of the edit text, in the *DataSource* field, enter OCRD; in the *Alias* field, enter CardCode.

8. Connect the choose from list with the *BP Code* edit text field.

In the *Properties* window of the edit text, in the *ChooseFromListUID* field, enter the ID of the choose from list; in the *ChooseFromListAutoFill* field, select True; and in the *ChooseFromListAlias* field, enter CardCode.

- 9. To preview, click (*Preview@B1Client*).
  - When you click the choose from list icon of the *BP Code* field, the *List of Business Partners* window appears.
  - After you select a business partner from the list, the *BP Code* field is automatically filled and a linked button appears.
  - o Click the linked button; the Business Partner Master Data window appears.

### 3.4 Adding, Renaming or Deleting Forms in a Project

To add forms in your project, right-click your project in the *Solution Explorer* window. From the context menu, you can add the following types of forms:

- New user form
- Existing user form
- System form
- UDO form

To rename a form in your project, in the *Solution Explorer* window, right-click the form and choose *Rename*. To delete a form in your project, in the *Solution Explorer* window, right-click the form and choose *Delete*.

### 3.4.1 Adding New User Forms

A user form is a form designed by a partner. It can be generated from SAP Business One Studio, Screen Painter, UI API or your own code.

To add a new user form, in the Solution Explorer window, right-click your project, and choose New Form.

A new form opens in edit mode and appears in the Solution Explorer window.

You can now design the new form. For more information, see Designing a Form.

### 3.4.2 Adding Existing User Forms

You can add an existing user form to your project.

- 1. In the Solution Explorer window, right-click your project, and choose Add  $\rightarrow$  Existing Form.
- 2. In the Add Existing Item window, select the form you want to add.
- 3. Choose Open.

The form opens in edit mode and appears in the Solution Explorer window.

### 3.4.3 Adding System Forms

A system form is a standard SAP Business One form that you can add to your project.

#### **Procedure**

2.

- 1. In the Solution Explorer window, right-click your project, and choose  $Add \rightarrow System$  Form.
  - In the Add System Form window, select the form you want to add.
    - 1 Note

The Add System Form window lists the following system forms:

- o All currently opened system forms, if SAP Business One is running
- o The locally cached system forms
- 3. Choose OK.

The form opens in edit mode and appears in the Solution Explorer window.

1 Note

Once opened in edit mode, a system form will be cached up locally.

4. You can now modify the form.

In edit mode of the system form, you can add new UI controls and modify the properties of the existing system items.

5. To preview the system form, you need to open the form in the SAP Business One client first, and then click (*Preview@B1Client*).

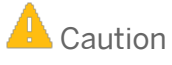

Deleting existing system items does not take effect when you preview the modified system form.

### 3.4.4 Adding UDO Forms

A UDO form is a form generated by the User-Defined Object Registration wizard. (To access the wizard, from the SAP Business One menu bar, choose Tools  $\rightarrow$  Customization Tools  $\rightarrow$  Objects Registration Wizard.) You can add a UDO form to your project.

- 1. In the Solution Explorer window, right-click your project, and choose  $Add \rightarrow UDO$  Form.
- 2. In the Company Logon window, specify the details of the company you want to work with, and choose Log On.

| Field          | Description/Activity                                                             |
|----------------|----------------------------------------------------------------------------------|
| Server         | Specify the IP address or the machine name of the SAP Business One server.       |
| Server Type    | From the dropdown list, select a server type: MSSQL_2008, MSSQL_2012, or HANADB. |
| License Server | Specify the license server.                                                      |
| Company Name   | Specify the company defined on the selected SAP Business One server.             |
| User ID        | Specify your user name for the company you want to log on to.                    |
| Password       | Enter your password.                                                             |

The UDO form that is registered appears in the List of UDO Forms window.

1 Note

Only the Header Line Style (new UDO style in SAP Business One 8.82) is supported. The Matrix Style (old UDO style) is not supported.

3. In the *List of UDO Forms* window, select the UDO form you want to add, and choose the *Open* button.

The form opens in edit mode and appears in the *Solution Explorer* window.

1 Note

You can add more UDO forms. The application remembers the company logon information, and you do not need to specify it again.

If you restart SAP Business One Studio, you just need to specify the Password field.

- 4. You can now modify the UDO form.
- 5. To preview the form, click (*Preview@B1Client*).
- 6. To save the changes, in the *Solution Explorer* window, right-click the form and choose *Save to DB*. When you reopen the form in the SAP Business One client, you can see the UDO form is modified.

# 3.5 Editing Active Forms in SAP Business One

In the SAP Business One client, you can edit the active system form through SAP Business One Studio or SAP Business One Studio for Microsoft Visual Studio. The active form means the current system form in the SAP Business One client. If you have multiple forms open in the SAP Business One client, the active form is the top one.

- 1. In SAP Business One, from the *Tools* menu, choose SAP Business One Studio.
- 2. If you want to edit the active form from SAP Business One Studio, choose *Edit Active Form*.
  - o If SAP Business One Studio is already running, the application adds the active system form to the project.
  - If you have not yet opened SAP Business One Studio, the application runs SAP Business One Studio first, automatically creates a project, and opens the active form in the project.
- 3. If you want to edit the active form from SAP Business One Studio for Microsoft Visual Studio, choose *Edit Active Form in Visual Studio*.

- If the SAP Business One Studio for Microsoft Visual Studio is already running, the application adds the active system form to the project.
- If you have not yet opened Microsoft Visual Studio, the application does nothing for you. You need to open and create a project in Microsoft Visual Studio first, and then in the SAP Business One client, from the *Tools* menu, choose *SAP Business One Studio*, and choose *Edit Active Form in Visual Studio*.

## 3.6 Exporting Updated Parts of a System Form

If you edited a system form, you can export the updated part of the system form to a .srf file.

- 1. In the Solution Explorer window, right-click the system form and choose Export Updated Part As.
- 2. In the Export File As window, specify the file name.
- 3. Choose Save.

# 4 Working with Add-on Projects in SAP Business One Studio for Microsoft Visual Studio

## 4.1 Creating SAP Business One Add-on Projects

You can create your new add-on forms with the same look and feel as the SAP Business One forms.

#### Procedure

1. In the Microsoft Visual Studio main window, choose  $New \rightarrow Project$ .

After you install SAP Business One Studio for Microsoft Visual Studio, you can locate the *SAP Business One* template in the *New Project* dialog box by navigating the expanding list in the left pane under *Installed Templates*.

- 2. In the New Project window, from the Installed Templates area, select the SAP Business One template.
- 3. To create an add-on project with an empty user form, select *SAP Business One Add-on Project* and specify the name and the location of your new project.
- 4. To create an add-on project using an existing B1s file from SAP Business One Studio, select SAP Business One Add-on Project from B1s File.
- 5. Choose OK.

A default form named *Form1.b1f* appears in the *Solution Explorer* window, and the layout of the form appears in the design area. A folder B1Studio is generated under

C:\Temp\<YourAddOnProject>\<YourAddOnProject>\bin\Debug.

You can design the layout of your form and the logic of the controls. For more information, see Designing a Form.

#### 1 Note

When you create an SAP Business One add-on project, it adds the SAPbouiCom.Framework, which is for connecting the UI API application, handling LoadBatchAction, system/user/UDO form events, and generating code. It includes:

- o Menu.cs for adding menus and handling menu events
- o *Programs.cs* for connecting the UI server and performing the initialization
- SAPbouiCOM.Framework.Application.SBO\_Application the root COM object of UI API
   Sample Code: Application.SBO\_Application.MessageBox("Hello world");
- SAPbouiCOM.Framework.FormBase.UIAPIRawForm the original form COM object of UI API Sample Code: this.UIAPIRawForm.Close();//Close form

The SAPbouiCom.Framework contains all UI API COM objects and interfaces; therefore, we do not recommend that you replace it.

# 1 Note

In SAP Business One 9.1, a new .net SAPBusinessOneSDK.dll is added. You can build add-on solutions using SAPBusinessOneSDK.dll, which integrates UI API and DI API.

### 4.2 Tool Windows in SAP Business One Studio for Microsoft Visual Studio

The tool windows in SAP Business One Studio for Microsoft Visual Studio are very similar to the tool windows in SAP Business One Studio. The windows include:

• *Toolbox* window – contains the controls you can use to design your form. For more information, see Toolbox Window.

#### **i** Note

To program a certain control, double-click it. The code is automatically generated.

• *UI Outline* window – allows you to view items in a selected pane.

#### 1 Note

This window may not appear by default. To display the *UI Outline* window, from the menu bar, choose *View*  $\rightarrow$  *Other Windows*  $\rightarrow$  *Outline Window*.

• Solution Explorer window – allows you to view the source files in your project.

1 Note

The project files also include SAP Business One UI API references and predefined menu options (Menu.cs). In runtime, by default, the newly added form appears at the bottom of the SAP Business One *Main Menu*. You can change the code if you want to open the form from another menu location.

• *Properties* window – allows you to set and examine the properties and events of forms and form items.

#### 1 Note

To register events of a control, in the *Properties* window, click *(Events)*, and double-click the event property you want to edit. The code is automatically generated, and you can program as needed.

You can drag the border of the windows to resize the window, click  $\stackrel{\text{de}}{\longrightarrow}$  (*Auto Hide*) to hide the window, and also dock the windows to a new location (see Docking Tool Windows).

• The double-click function - you can double-click an item to add an event. The following are the default events that the system supports currently.

| Item Type    | Event        |
|--------------|--------------|
| Form         | LoadAfter    |
| EditText     | KeyDownAfter |
| CheckBox     | ClickBefore  |
| OptionButton | ClickBefore  |

| Item Type | Event            |
|-----------|------------------|
| Button    | ClickBefore      |
| ComboBox  | ComboSelectAfter |

• Toolbar - Located below the *Menu* button, the toolbar is a collection of icons providing easy access to commonly used functions. The functions are the same as those for SAP Business One Studio. See chapter 2.2 in this document.

# 4.3 Adding Forms in a Project

To add forms in your project, in the *Solution Explorer* window, right-click your project. From the context menu, choose  $Add \rightarrow New$  Item.... You can add the following types of forms:

- SAP Business One user form
- SAP Business One system form
- SAP Business One UDO form

## 4.3.1 Adding SAP Business One User Forms

An SAP Business One user form is a form designed by a partner. It can be generated from SAP Business One Studio, Screen Painter, UI API, or your own code.

#### Procedure

- 1. In the Solution Explorer window, right-click your project and choose  $Add \rightarrow New Item...$
- 2. In the *Add New Item* window, from the *Installed Templates* area, select the *SAP Business One* add-on template.
- 3. Choose SAP Business One User Form.

A new form opens in edit mode and appears in the *Solution Explorer* window. You can now design the new form. For more information, see <u>Designing a Form</u>. In runtime, by default, the newly added form appears at the bottom of the SAP Business One *Main Menu*.

# 4.3.2 Adding SAP Business One System Forms

A system form is a standard SAP Business One form that you can add to your project.

#### Procedure

- 1. In the Solution Explorer window, right-click your project, and choose  $Add \rightarrow New Item...$
- 2. In the *Add New Item* window, from the *Installed Templates* area, select the *SAP Business One* add-on template.
- 3. Choose SAP Business One System Form.

1 Note

The Add System Form window lists the following system forms:

- o All currently opened system forms, if SAP Business One is running
- o The locally cached system forms
- 4. Choose OK.

The form opens in edit mode and appears in the Solution Explorer window.

You can add user items, modify the properties of a system item, and register events, but you cannot delete existing system items. The modification is implemented after you reopen the system form.

## 4.3.3 Adding SAP Business One UDO Forms

A UDO form is a form generated by the User-Defined Object Registration wizard. (To access the wizard, from the SAP Business One menu bar, choose Tools  $\rightarrow$  Customization Tools  $\rightarrow$  Objects Registration Wizard.) You can add a UDO form to your project.

- 1. In the Solution Explorer window, right-click your project, and choose  $Add \rightarrow New Item...$
- 2. In the *Add New Item* window, from the *Installed Templates* area, select the *SAP Business One* add-on template.
- 3. Choose SAP Business One UDO Form.
- 4. In the *Company Logon* window, specify the details of the company with which you want to work, and choose *Log On*.

| Field          | Description/Activity                                                             |
|----------------|----------------------------------------------------------------------------------|
| Server         | Specify the IP address or the machine name of the SAP Business One server.       |
| Server Type    | From the dropdown list, select a server type: MSSQL_2008, MSSQL_2012, or HANADB. |
| License Server | Specify the license server.                                                      |
| Company Name   | Specify the company defined on the selected SAP Business One server.             |
| User ID        | Specify your user name for the company to which you want to log on.              |
| Password       | Enter your password.                                                             |

The UDO form that is registered appears in the List of UDO Forms window.

#### 1 Note

Only the Header Line Style (new UDO style in SAP Business One 8.82) is supported. The Matrix Style (old UDO style) is not supported.

5. In the List of UDO Forms window, select the UDO form you want to add, and choose the Open button.

The form opens in edit mode and appears in the *Solution Explorer* window.

**1** Note

The application remembers the company logon information, and if you want to add more UDO forms, you do not need to specify that information again.

If you restart SAP Business One Studio, you just need to specify the Password field.

6. You can now modify the UDO form.

To save the changes, in the *Solution Explorer* window, right-click the form and choose *Save UDO to DB*. When you reopen the form in the SAP Business One client, you can see the UDO form is modified.

## 4.4 Loading an Existing B1s File to Your Project

You can load your existing .b1s solution or .srf file (ScreenPainter file) in the following ways:

#### Creating an Add-on Project Using an Existing B1s File

- 1. In the Microsoft Visual Studio main window, choose  $New \rightarrow Project$ .
- 2. In the New Project window, from the Installed Templates area, select the SAP Business One add-on template.
- 3. To create an add-on project using an existing B1s file from SAP Business One Studio, select SAP Business One Add-on Project from B1s File.
- 4. Choose OK.

#### Adding an Existing B1s File to the Current Project

- 1. In the Solution Explorer window, right-click your project and choose  $Add \rightarrow Existing Business One File$ .
- 2. In the Open window, select the Business One Studio files (\*.b1s) file you want to add.
- 3. Choose *Open*. The form opens in edit mode and appears in the *Solution Explorer* window.

#### Adding an Existing SRF File to the Current Project

- 1. In the Solution Explorer window, right-click your project and choose  $Add \rightarrow Existing Business One File$ .
- 2. In the Open window, select the Business One Studio SRF files (\*.srf) file you want to add.
- 3. Choose *Open*. The form opens in edit mode and appears in the *Solution Explorer* window.

## 4.5 Packaging Your Project

The SAP Business One Extension Package features are integrated in SAP Business One Studio for Microsoft Visual Studio. You can package your project directly from the menu bar.

#### Procedure

- 1. Build your project first to get the executable file of your extension.
- 2. From the menu bar of the Microsoft Visual Studio main window, choose SAP Business One Studio  $\rightarrow$  Extension Package.
- 3. In the *Extension Registration Data Generator* window, expand *Basic Information*, and specify the following fields:
  - o Extension Name Enter the name of the extension. This field is mandatory.
  - *Extension Version* Enter the version of the extension for which you want to package and generate the ARD file. This field is mandatory.
  - *Extension Provider* Enter the name of the SAP partner that creates and owns the extension. For example, the name of your company.
  - *Extension Namespace* Enter a name for the folder in which SAP Business One places the extension after a user registers the extension in the application.
  - o Supported Database Specify the database in which the extension works. This field is mandatory.
  - *Contact Data.* Enter contact information for the SAP partner that creates and owns the extension. For example, enter the URL of your company's Website.
- 4. Expand *Extension File*, specify the path of the executable file of your 32-bit or 64-bit add-on, and select the files that should be packaged in the zip file.

To package your apps for the version for SAP HANA, specify the app zip file, the name and the package of your app.

1 Note

The naming convention for your package is \*.\*. For example, if the package hierarchy is sap.sbo.atp in SAP HANA, the package name is this, and the corresponding URL will be https://host:port/sap/sbo/atp.

- 5. Expand *Deployment Steps*, and select the COM dlls to register for your 32-bit or 64-bit add-on.
- 6. Expend *SBO Compatibility*; you can specify the versions of SAP Business One with which the add-on is compatible.

In the Compatible with SAP Business One area, specify the following:

- Version From Enter the earliest version of SAP Business One with which the extension is compatible.
- To Enter the latest version of SAP Business One with which the lightweight add-on is compatible.

### Example

Enter compatible versions of SAP Business One with the format <**xxx**.**yyy**.**xx**>, for example, **910.000.00**.

- 7. Expand *Parameters*; you can optionally specify shared parameters and parameters for the extension.
  - Shared Parameters The parameters or configuration required to run the extension. The parameters are shared in all extension instances running on different companies.
  - o Parameters The parameters or configurations required to run the extension.
- 8. Choose the *Package* button.

9. In the Save As window, specify the location where you want to save the file and choose the Save button.

### 1 Note

If you are not yet ready to package your extension, you can choose the *Save* button instead of the *Package* button. The information you entered in the *Extension Registration Data Generator* window will be saved in your project. The next time you open the *Extension Registration Data Generator* window, the saved information will be displayed.

For more information, see How to Package and Deploy SAP Business One Extensions for Lightweight Deployment.

# 5 SAP Business One Studio Suite Demo Script

This section introduces a demo for how to work with your add-on projects in SAP Business One Studio Suite.

- 1. Start SAP Business One and log on to a company.
  - o Database: MadridDemo
  - o User: manager
  - o Password: 1234
- 2. Start SAP Business One Studio and add a new project.
  - 1. Choose  $Menu \rightarrow New \rightarrow Project \rightarrow Add-On$ .
  - 2. Choose OK.

| Name         | DemoTest              |                      |
|--------------|-----------------------|----------------------|
| Folder       | C:\Users\I070635\Docu | men Browse           |
| Package Name | DemoTest .b1s         | Create Empty Project |

- 3. Create a user form; add an *EditText* with *ChooseFromList*; and add a grid with *DataTable*.
  - 1. Add EditText, Grid, LinkedButton, DB DataSource, Data Table, and ChooseFromList.

| New Form 1 |  |
|------------|--|
|            |  |
|            |  |
|            |  |
|            |  |
|            |  |
|            |  |
|            |  |
|            |  |
|            |  |
|            |  |
|            |  |
|            |  |
|            |  |
|            |  |
| #          |  |
|            |  |
|            |  |
|            |  |
|            |  |
|            |  |
|            |  |
|            |  |
|            |  |
|            |  |
|            |  |
|            |  |
|            |  |
|            |  |
|            |  |
|            |  |
|            |  |
|            |  |
|            |  |
|            |  |
|            |  |

- 2. Specify the controls properties as follows:
  - o DB DataSource:

| Properties     |      |  |
|----------------|------|--|
| <b>₽ 2</b> ↓ 🖻 |      |  |
|                |      |  |
| TableName      | OCRD |  |

o Data Table:

|   | Ag↓ 📼    |                    |
|---|----------|--------------------|
| ⊿ | Specific |                    |
|   | Columns  | (Collection)       |
|   | Query    | Select * from OCRD |
|   | Туре     | Query              |
|   | UniqueID | DT 0               |

o ChooseFromList:

|   | Az↓    | 621      |       |  |
|---|--------|----------|-------|--|
| ⊿ | Speci  | fic      |       |  |
|   | MultiS | electior | False |  |
|   | Object | Туре     | 2     |  |
|   | Unique | elD      | CFL_0 |  |

o EditText:

| ⊿ | DataBind   |          | _                    |
|---|------------|----------|----------------------|
|   | Alias      | CardCode | ChooseFroml CardCode |
|   | DataBound  | True     | ChooseFroml True     |
|   | DataSource | OCRD     | ChooseFroml CFL_0    |

- o LinkedButton: LinkTo = Item\_0; LinkedObject = 2
- Grid: DataTableID = **DT\_0**
- Form: *LinkedObject* = 2
- 3. From *Toolbar*, choose *Preview*.

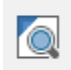

The user form opens in the SAP Business One client. The grid displays all BPs.

| New For | m 1      |          | -        | _ [ | ] × |
|---------|----------|----------|----------|-----|-----|
|         |          |          |          |     |     |
|         |          | 8        |          |     |     |
|         | CardCode | CardName | CardType | G   |     |
|         | C001     | C001     | С        | 100 | -   |
|         | C002     | C002     | С        | 100 |     |
|         | C003     | C003     | С        | 100 |     |
|         |          |          |          |     |     |
|         |          |          |          |     |     |
|         | _        |          |          |     |     |
|         | •        |          |          | •   |     |

4. To select a business partner, choose the *ChooseFromList* icon. The application fills the business partner code in the EditText,

To open the business partner form, choose the linked button.

| New Fo | orm | 1        |          | -        | _ [ | × |
|--------|-----|----------|----------|----------|-----|---|
|        | _   |          |          |          |     |   |
|        | -   | C001     | 8        |          |     |   |
|        |     | CardCode | CardName | CardType | G   |   |
|        |     | C001     | C001     | С        | 100 | - |
|        |     | C002     | C002     | С        | 100 |   |
|        |     | C003     | C003     | С        | 100 |   |
|        |     |          |          |          |     |   |
|        |     |          |          |          |     | _ |
|        |     |          |          |          |     | Ŧ |
|        |     |          |          |          | •   |   |
|        |     |          |          |          |     |   |
|        |     |          |          |          |     |   |

- 4. Edit a system form (sales order); add a button and preview it.
  - 1. In the SAP Business One client, from the *Main Menu*, choose *Sales* → *Sales Order* to open the original sales order.
  - 2. Right-click the project node to add a system form.

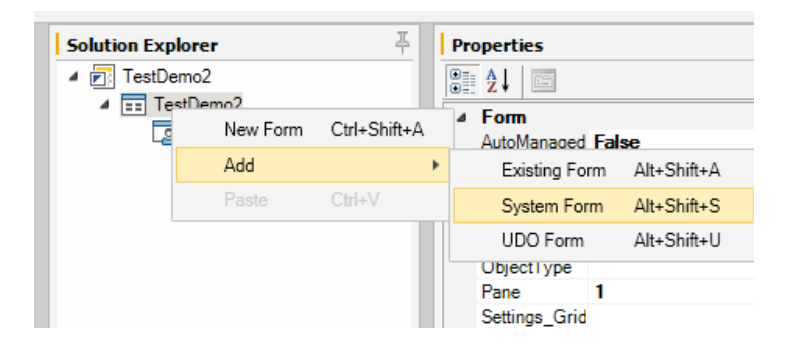

3. Select Sales Order and choose Open (the other form is cache file in local that user opened).

| Add Syste |                              |    | -O×    |
|-----------|------------------------------|----|--------|
| Find      |                              |    |        |
| Form Type | Form Name                    |    |        |
| 10001     | List of Business Partners    |    |        |
| 133       | A/R Invoice                  |    |        |
| 134       | Business Partner Master Data |    |        |
| 139       | Sales Order                  |    |        |
| 142       | Purchase Order               |    |        |
| 150       | Item Master Data             |    |        |
| 170       | Incoming Payments            |    |        |
| 320       | Sales Opportunity            |    |        |
| 392       | Journal Entry                |    |        |
| 60091     | A/R Reserve Invoice          |    |        |
| 820       | Choose Company               |    |        |
|           |                              |    |        |
|           |                              | OK | Cancel |
|           |                              |    |        |

- 4. From *Toolbar*, add the button and choose *Preview*.
- 5. Switch to the SAP Business One client to review the updates of the sales order form.

| No. Primary 3<br>Status Open<br>Posting Date 01.11.2012<br>Delivery Date<br>Document Date 01.11.2012<br>S Logistics Accounting Attachmen<br>Item Summary Type No Summary V<br>Quantity Unit Price Disc Tax Code Total (LC)<br>Quantity Unit Price Disc Tax Code Total (LC)<br>Quantity Unit Price Disc Tax Code Total (LC)<br>No. Sales Employeer<br>Total Before Discount<br>Discount 96<br>Freight Quantity 0.00 EUF<br>Total Before Discount<br>Total Discount 96<br>Freight Quantity 0.00 EUF<br>Total Discount 96<br>Total Discount 96<br>Total Discount 96<br>Total Octoo EUF                                                                                                    | Customer No. Primary 3 3<br>Name Octact Person Status Open<br>Contact Person Status Open<br>Contact Person Status Open<br>Contact Person Otili1.2012<br>Customer Ref. No.<br>Local Currency V<br>Contents Logistics Accounting Attact<br>Document Date 01.11.2012<br>Document Date 01.11.2012<br>Document |      |
|----------------------------------------------------------------------------------------------------|----------------------------------------------------------------------------------------------------|------|
| Sauds     Open       V     Posting Date     01.11.2012       Delivery Date     Document Date     01.11.2012   s  Logistics Accounting Attachmen Item V Quantity Unit Price Disc Tax Code Total (LC) Unit Price Unit Price Unit                                                                                                    | Value       Open         Contact Person <ul> <li>Posting Date</li> <li>OL11.2012</li> <li>Delivery Date</li> <li>Document Date</li> <li>Ol.11.2012</li> <li>Document Date</li> <li>Ol.11.2012</li> <li>Document Date</li> <li>Ol.11.2012</li> <li>Document Date</li> <li>Ol.11.2012</li> <li>Document Date</li> <li>Ol.11.2012</li> <li>Document Date</li> <li>Ol.11.2012</li> <li>Document Date</li> <li>Ol.11.2012</li> <li>Document Date</li> <li>Ol.11.2012</li> <li>Document Date</li> <li>Ol.11.2012</li> <li>Attac</li> <li>Document Date</li> <li>Ol.11.2012</li> <li>Document Date</li> <li>Ol.11.2012</li> <li>Document Date</li> <li>Ol.11.2012</li> <li>Attac</li> <li>Item/Service Type</li> <li>Item No.</li> <li>Quantity</li> <li>Unit Price</li> <li>Disc Tax Code</li> <li>Total (LC)</li> <li>Ol.0000 A2</li> <li>Ol.0000 A2</li> <li>Ol.00000 A2</li> <li>Ol.000000000000000000000000000000000000</li></ul>                                                                                                    |      |
|                                                                                                    | Customer Ref. No.       Delivery Date         Local Currency       Image: Contents         Contents       Logistics         Accounting       Attac         Item/Service Type       Item         #       Item No.         Quantity       Unit Price         Disc       Tax Code         Total Before Discount         M       Item Sales Employee         Image: Price Type       Image: Price Type         Image: Price Type       Image: Price Type<                                                                                                    |      |
| Image: Source of Control of Control of Contro of Control of Control of Control of Control of Control of                                                                                                    | Contents     Logistics     Accounting     Attac       Item/Service Type     Item     Summary Type     No Summary       #     Item No.     Quantity     Unit Price     Disc     Tax Code     Total UC)       1     0,0000     A2     0     0     0       4     ::::     >     Total Before Discount     0       Sales Employee     -No Sales Employee-     ©     Total Before Discount     0       Preight     ©     0     0     0       temarks                                                                                                    |      |
| s Logistics Accounting Attachmer Item  Summary Type No Summary Quantity Unit Price Disc Tax Code Total (LC) Quantity Unit Price Disc Tax Code Total (LC) Quantity Unit Price Disc Tax Code Total CO Total Before Discount Discount  % Freight Royunding 0,00 EU Tax Total 0,00 EU Tax Total 0,00 EU                                                                                                    | Contents       Logistics       Accounting       Attac         Item/Service Type       Item       Summary Type       No Summary         # Item No.       Quantity       Unit Price       Disc       Tax Code       Total (LC)         1       0,0000       A2       0,0000       A2         1       0       0,0000       A2       0       0         4       22       0       0       0       0         ales Employee       -No Sales Employee-       ©       Total Before Discount       P         hvmer       0,000       Tax       0,000       0,000       0,000         temarks       0,000       1       0,000       0,000       0,000                                                                                                    |      |
| s Logistics Accounting Attachmer<br>Item Summary Type No Summary V<br>Quantity Unit Price Disc Tax Code Total (LC)<br>0,0000 A2<br>0,0000 A2<br>0,000 A2<br>0,000 A2<br>0 | Contents       Logistics       Accounting       Attac         Item/Service Type       Item       Summary Type       No Summary         # Item No.       Quantity       Unit Price       Disc       Tax Code       Total (LC)         1       0,0000       A2       0,0000       A2       0,0000       A2         Image: Service Type       Image: Service Type       Image: Service                                                                                                    |      |
| Item       Summary Type       No Summary         Quantity       Unit Price       Disc       Tax Code       Total (LC)         0,0000       A2       Image: Constraint of the second second                                                                                                    | Item/Service Type       Item       ▼       Summary Type       No Summary         #       Item No.       Quantity       Unit Price       Disc       Tax Code       Total (LC)         1       0,0000       A2       Image: Additional state of the state of the s                                                                                                    | hmer |
| Quantity         Unit Price         Disc         Tax Code         Total (LC)           0,0000         A2         0,0000         A2           1         1         1         1         1           1         1         1         1         1         1           1         1         1         1         1         1         1           1         1         1         1         1         1         1         1           1         1         1         1         1         1         1         1         1         1         1         1         1         1         1         1         1         1         1         1         1         1         1         1         1         1         1         1         1         1         1         1         1         1         1         1         1         1         1         1         1         1         1         1         1         1         1         1         1         1         1         1         1         1         1         1         1         1         1         1         1         1         1         <                                                                                                    | #       Item No.       Quantity       Unit Price       Disc       Tax Code       Total (LC)         1       0,0000       A2       0       0       0       0       0       0       0       0       0       0       0       0       0       0       0       0       0       0       0       0       0       0       0       0       0       0       0       0       0       0       0       0       0       0       0       0       0       0       0       0       0       0       0       0       0       0       0       0       0       0       0       0       0       0       0       0       0       0       0       0       0       0       0       0       0       0       0       0       0       0       0       0       0       0       0       0       0       0       0       0       0       0       0       0       0       0       0       0       0       0       0       0       0       0       0       0       0       0       0       0       0       0       0       0       0                                                                                                    | •    |
|                                                                                                    | 1       0,0000 A2         Image: A state of the state of the state o                                                                                                    |      |
| -No Sales Employee-                                                                                                    | ales Employee -No Sales Employee-<br>writer                                                                                                    | -    |
| -No Sales Employee-  -No Sales Employee-  Total Before Discount Discount 9% Freight One Tax Total 0,00 EU Tax Total 0,00 EU                                                                                                    | emarks                                                                                                    |      |
| -No Sales Employee-  -No Sales Employee-  Total Before Discount Discount 9% Freight A Royading 0,00 EU Tax Total 0,00 EU Tax                                                                                                    | emarks                                                                                                    |      |
| -No Sales Employee-                                                                                                    | emarks                                                                                                    |      |
| -No Sales Employee-                                                                                                    | emarks                                                                                                    |      |
| -No Sales Employee-                                                                                                    | ales Employee     -No Sales Employee-     Image: Constraint of the second second secon                                                                                                    |      |
| -No Sales Employee-                                                                                                    | Image: ales Employee     -No Sales Employee     Image: Constraint of the second second                                                                                                    | -    |
| -No Sales Employee-                                                                                                    | ales Employee -No Sales Employee-                                                                                                    |      |
| -No Sales Employee-                                                                                                    | emarks                                                                                                    |      |
| Total Before Discount 9%<br>Discount 9%<br>Freight ↔<br>Rounding 0,00 EU<br>Tax 0,00 EU                                                                                                    | emarks                                                                                                    |      |
| Freight<br>Rounding 0,00 EU Tax Total 0,00 EU                                                                                                    | emarks                                                                                                    |      |
| Tax 0,00 EU                                                                                                    | emarks                                                                                                    |      |
| Tax 0,00 EU                                                                                                    | emarks                                                                                                    | 0 EU |
| Total 0,00 E0                                                                                                    | emarks                                                                                                    |      |
|                                                                                                    |                                                                                                    | DEU  |
|                                                                                                    |                                                                                                    |      |
|                                                                                                    |                                                                                                    |      |
|                                                                                                    |                                                                                                    |      |

- 5. Edit a UDO form; add a button; and save the UDO to the database.
  - 1. To open the original UDO form, in the SAP Business One client, choose Tools  $\rightarrow$  Default Forms  $\rightarrow$  UDO1-UDO1.
  - 2. To add a UDO form, right-click the project node.

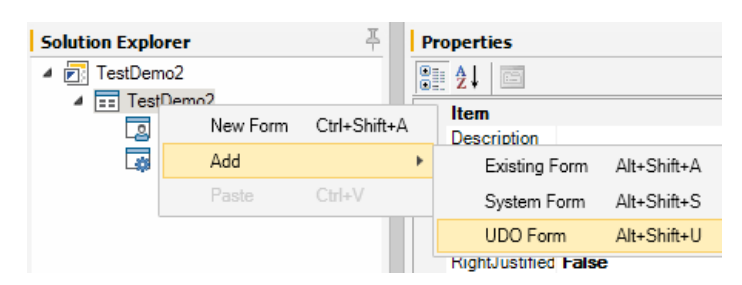

3. Specify the DI connection information (password: 1234) and choose Log On.

| Company Logon  |               |
|----------------|---------------|
| Server         | CNPVGVB1DMB10 |
| Server Type    | MSSQL2008 •   |
| Company Name   | MadridDemo 👻  |
| License Server | localhost     |
| User ID        | manager       |
| Password       |               |
|                |               |
|                | Log On Cancel |

4. To edit the UDO form, select *UDO1* and choose *OK*.

| UDO List |      |             | ×      |
|----------|------|-------------|--------|
| Find     |      |             |        |
| Code     | Name | Туре        |        |
| UDO1     | UDO1 | Master Data |        |
|          |      |             |        |
|          |      |             |        |
|          |      |             |        |
|          |      |             |        |
|          |      |             |        |
|          |      |             |        |
|          |      |             |        |
|          |      |             |        |
|          |      |             |        |
|          |      | Open        | Cancel |
|          |      |             |        |

5. Add the button and save the UDO to the database.

| Solution Explore | r T              |    | Propertie  | s      |
|------------------|------------------|----|------------|--------|
| 🔺 💽 TestDemo2    |                  |    | A I        | 22     |
| ⊿ 📰 TestDe       | mo2              |    | ⊿ Item     | _      |
|                  | wForm 1          |    | Descrip    | ptic   |
| 📑 Sal            | es Order_139     |    | Display    | /De    |
|                  | 0.0004           |    | Enable     | 4      |
|                  | Delete           |    |            | 16     |
|                  | Save to Database | Ct | rl+Shift+D |        |
|                  |                  |    |            | با لہ۔ |

6. To review the updates, from the SAP Business One client, reopen the UDO form.

|      |        |        |        | Name       |   |  |
|------|--------|--------|--------|------------|---|--|
| ocE  | intry  |        |        | Canceled   | N |  |
| bjed | ct     |        |        | LogInst    |   |  |
| serS | Sign   |        |        | Transfered | N |  |
| reat | eDate  |        |        | CreateTime |   |  |
| pda  | teDate |        |        | UpdateTime |   |  |
| #    | Code   | LineId | Object | LogInst    |   |  |
|      |        |        |        |            |   |  |
| #    | Code   | LineId | Object | LogInst    |   |  |
|      |        | 1      |        |            |   |  |
|      |        |        |        |            |   |  |
|      |        |        |        |            |   |  |
|      |        |        |        |            |   |  |
|      |        |        |        |            |   |  |
|      |        |        |        |            |   |  |
|      |        |        |        |            |   |  |
|      | 4      |        |        |            |   |  |
|      | 4      |        |        |            |   |  |

- 6. Start SAP Business One Studio for Microsoft Visual Studio and add a new project.
  - 1. Choose  $Menu \rightarrow File \rightarrow New \rightarrow Project$  and select the C# project templates.
    - The template SAP Business One Add-on Project is for creating a new project.
    - The template *SAP Business One Add-on Project from B1s File* is for creating a project with the existing B1s file.

| New Project                                                                                                    |                   |              |                  |                    |               |                        |                                                                                                   | ? 🗙    |
|----------------------------------------------------------------------------------------------------|-------------------|--------------|------------------|--------------------|---------------|------------------------|---------------------------------------------------------------------------------------------------|--------|
| Recent Templates                                                                                                    |                   | .NET Framew  | vork 4 👻         | Sort by: Default   | :             | • III 💷                | Search Installed Templates                                                                        | ٩      |
| Installed Templates  Visual Basic Visual C# Windows Web Office Cloud Extensibility Reporting SAP Business C Silverlight Test WCF Workflow Visual C++ Online Templates | Ine               | SAF          | P Business On    | e Add-on Project F | From B1s File | Visual C#<br>Visual C# | <b>Type:</b> Visual C#<br><sap add-on="" business="" one="" pr<="" th=""><th>oject&gt;</th></sap> | oject> |
| Name:                                                                                                    | SBOAddonProjec    | t162         |                  |                    |               |                        |                                                                                                   |        |
| Location:                                                                                                    | c:\users\i070635\ | documents\vi | isual studio 20: | 10\Projects        |               | •                      | Browse                                                                                            |        |
| Solution name:                                                                                                    | SBOAddonProjec    | t162         |                  |                    |               |                        | <ul> <li>Create directory for solution</li> <li>Add to source control</li> </ul>                  |        |
|                                                                                                    |                   |              |                  |                    |               |                        | ОК                                                                                                | Cancel |

- 2. Select SAP Business One Add-on Project and create a new project.
- 7. Add a button, a Button\_ClickBefore event, and a popup message box if choosing the button.
  - 1. Add a button.
  - 2. Double-click the button to add a Button\_ClickBefore event.

3. Add the UI API code as follows.

```
private void Button0_ClickBefore(object sboObject, SAPbouiCOM.SBOItemEventArg pVal, out bool BubbleEvent)
{
    BubbleEvent = true;
    Application.SBO_Application.MessageBox("Hello World");
}
```

4. To run the add-on, from *toolbar*, or by using the F5 shortcut, choose *Debug*.

| Debug | • |
|-------|---|
|       |   |

In the *Main Menu* of the SAP Business One client, the add-on adds the user menu.

5. Choose the menu to open the user form.

| Reports            |   |
|--------------------|---|
| SBOAddonProject162 |   |
| Form1              | - |
|                    |   |

6. Choose the button to open a message box.

| New Form 1     |         |   |
|----------------|---------|---|
|                |         |   |
|                | Button1 |   |
|                |         |   |
|                |         |   |
| System Message |         |   |
| Hello World    |         | ( |
| Ok             |         |   |

- 7. Stop debugging and close all forms.
- 8. Edit a system form (sales order). Add a button and a Button\_ClickBefore event; create a user form if choosing the button.

×

- 1. In the SAP Business One client, from the *Main Menu*, choose *Sales* → *Sales Order* to open the original sales order.
- 2. Right-click the project node to add a system form (sales order).

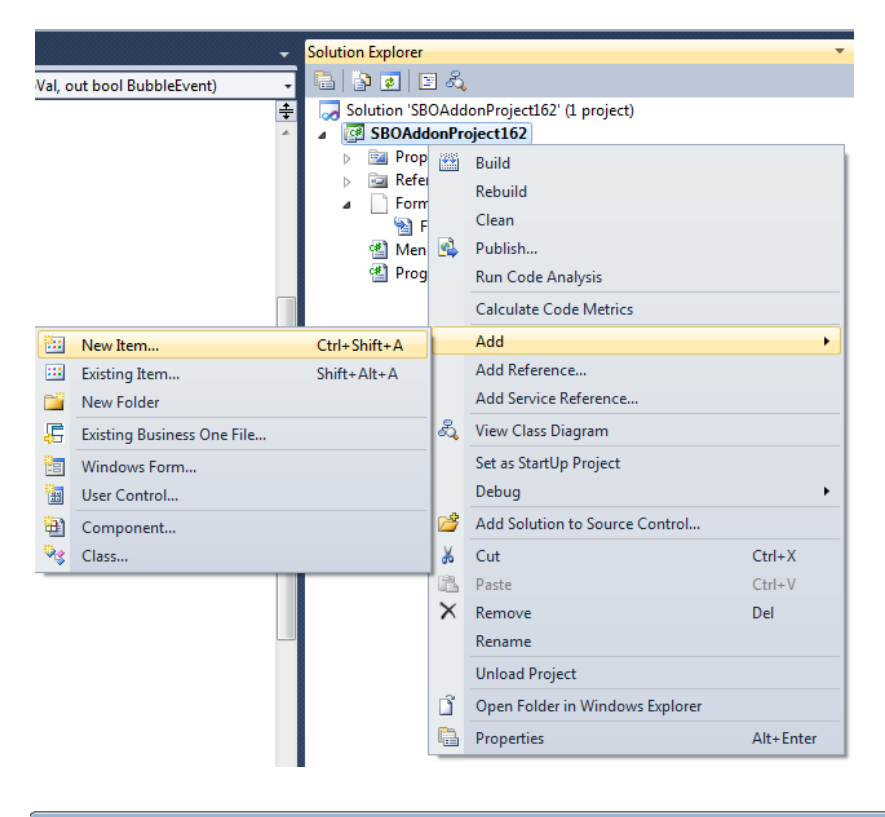

| Add New Item - SBOAddonProject162         |                  |             |                 | 2                                                                         | ×  |
|-------------------------------------------|------------------|-------------|-----------------|---------------------------------------------------------------------------|----|
| Installed Templates                       | Sort by: Default | •           |                 | Search Installed Templates                                                | Q  |
| ✓ Visual C# Items<br>Code                 | SAP Business One | System Form | Visual C# Items | Type: Visual C# Items<br><sap business="" form="" one="" system=""></sap> |    |
| Data<br>General<br>Web                    | SAP Business One | UDO Form    | Visual C# Items |                                                                           |    |
| Windows Forms<br>WPF                      | SAP Business One | User Form   | Visual C# Items |                                                                           |    |
| Reporting<br>SAP Business One<br>Workflow |                  |             |                 |                                                                           |    |
| Online Templates                          |                  |             |                 |                                                                           |    |
|                                           |                  |             |                 |                                                                           |    |
|                                           |                  |             |                 |                                                                           |    |
|                                           |                  |             |                 |                                                                           |    |
| Name: SystemForm1.b                       | lf               |             |                 |                                                                           |    |
|                                           |                  |             |                 | Add                                                                       | el |

- 3. Add a button.
- 4. Double-click the button to add a Button\_ClickBefore event.
- 5. Add the UI API code as follows:

```
private void Button26_ClickBefore(object sboObject, SAPbouiCOM.SBOItemEventArg pVal, out bool BubbleEvent)
{
    BubbleEvent = true;
    Form1 activeform = new Form1();
    activeform.Show();
}
```

6. To run the add-on, from *toolbar*, or by using the F5 shortcut, choose *Debug*.

| Debug | • |  |
|-------|---|--|
|       |   |  |

- From the SAP Business One client, open the sales order. The new button appears. To open the new form, choose the button.
- 9. Edit a system form (sales opportunity) from the menu; design the UI API code to set *Remark* as a mandatory field.
  - 1. In the SAP Business One client, from the *Main Menu*, choose *Sales Opportunities*  $\rightarrow$  *Sales Opportunity* to open the original sales opportunity form.
  - 2. From the SAP Business One client, choose *Edit Form in Visual Studio* to edit the system form.

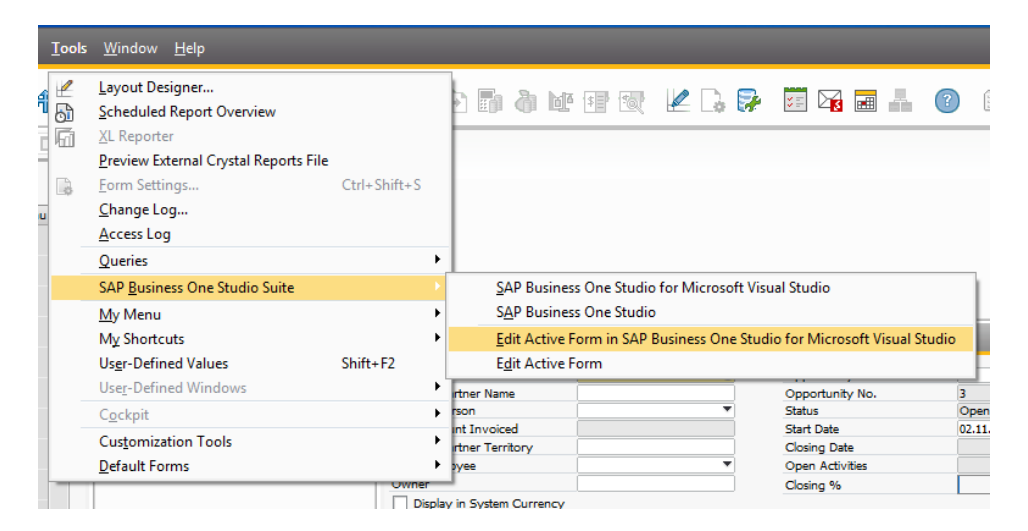

3. In UI Outline, change the pane level to 2.

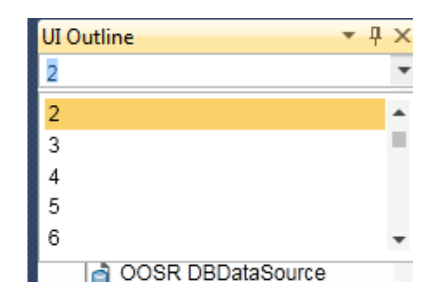

- 4. Add a button.
- 5. Double-click the button to add a Button\_ClickBefore event.
- 6. Add the UI API code as follows:

```
private void Button8_ClickBefore(object sbo0bject, SAPbouiCOM.SBOItemEventArg pVal, out bool BubbleEvent)
{
    BubbleEvent = false;
    if (EditText23.String.Length == 0)
    {
        Application.SB0_Application.SetStatusBarMessage("Remark is mandatory.", SAPbouiCOM.BoMessageTime.bmt_Long, true);
    }
    else
    {
        BubbleEvent = true;
    }
}
```

7. To run the add-on, from *toolbar*, or by using the F5 shortcut, choose *Debug*.

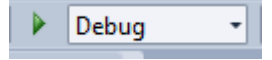

- 8. In the SAP Business One client, reopen the sales opportunity.
- On the *Potential* tab, specify the business partner code and potential amount.
   On the *General* tab, leave the *Remark* field empty,
- 10. Choose Add,

In the status bar, the error message: *Remark is mandatory* appears.

11. Specify the remark. The system adds the sales opportunity.

#### www.sap.com/contactsap

#### Material Number

© 2014 SAP SE. All rights reserved.

No part of this publication may be reproduced or transmitted in any form or for any purpose without the express permission of SAP AG. The information contained herein may be changed without prior notice.

Some software products marketed by SAP AG and its distributors contain proprietary software components of other software vendors.

Microsoft, Windows, Excel, Outlook, and PowerPoint are registered trademarks of Microsoft Corporation.

IBM, DB2, DB2 Universal Database, System ads, System i5, System p, System p5, System x, System z, System z10, System z9, z10, z9, iSeries, pSeries, xSeries, zSeries, eServer, z/VM, z/OS, i5/OS, S/390, OS/390, OS/400, AS/400, S/390 Parallel Enterprise Server, PowerVM, Power Architecture, POWER6+, POWER6, POWER5+, POWER5, POWER, OpenPower, PowerPC, BatchPipes, BladeCenter, System Storage, GPFS, HACMP, RETAIN, DB2 Connect, RACF, Redbooks, OS/2, Parallel Sysplex, MVS/ESA, AIX, Intelligent Miner, WebSphere, Netfinity, Tivoli and Informix are trademarks or registered trademarks of IBM Corporation. Linux is the registered trademark of Linus Torvalds in the U.S. and

Linux is the registered trademark of Linus Torvalds in the U.S. and other countries.

Adobe, the Adobe logo, Acrobat, PostScript, and Reader are either trademarks or registered trademarks of Adobe Systems Incorporated in the United States and/or other countries.

Oracle is a registered trademark of Oracle Corporation.

UNIX, X/Open, OSF/1, and Motif are registered trademarks of the Open Group.

Citrix, ICA, Program Neighborhood, MetaFrame, WinFrame, VideoFrame, and MultiWin are trademarks or registered trademarks of Citrix Systems, Inc.

HTML, XML, XHTML and W3C are trademarks or registered trademarks of W3C\*, World Wide Web Consortium, Massachusetts Institute of Technology.

Java is a registered trademark of Sun Microsystems, Inc. JavaScript is a registered trademark of Sun Microsystems, Inc., used under license for technology invented and implemented by Netscape.

SAP, R/3, xApps, xApp, SAP NetWeaver, Duet, PartnerEdge, ByDesign, SAP Business ByDesign, and other SAP products and services mentioned herein as well as their respective logos are trademarks or registered trademarks of SAP AG in Germany and in several other countries all over the world. All other product and service names mentioned are the trademarks of their respective companies. Data contained in this document serves informational purposes only. National product specifications may vary. These materials are subject to change without notice. These materials are provided by SAP AG and its affiliated companies ("SAP Group") for informational purposes only, without representation or warranty of any kind, and SAP Group shall not be liable for errors or omissions with respect to the materials. The only warranties for SAP Group products and services are those that are set forth in the express warranty statements accompanying such products and services, if any. Nothing herein should be construed as constituting an additional warranty

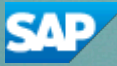